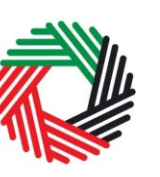

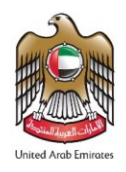

# Excise Tax Clearing Company User Guide | Imports, Release & Consumption

September 2020

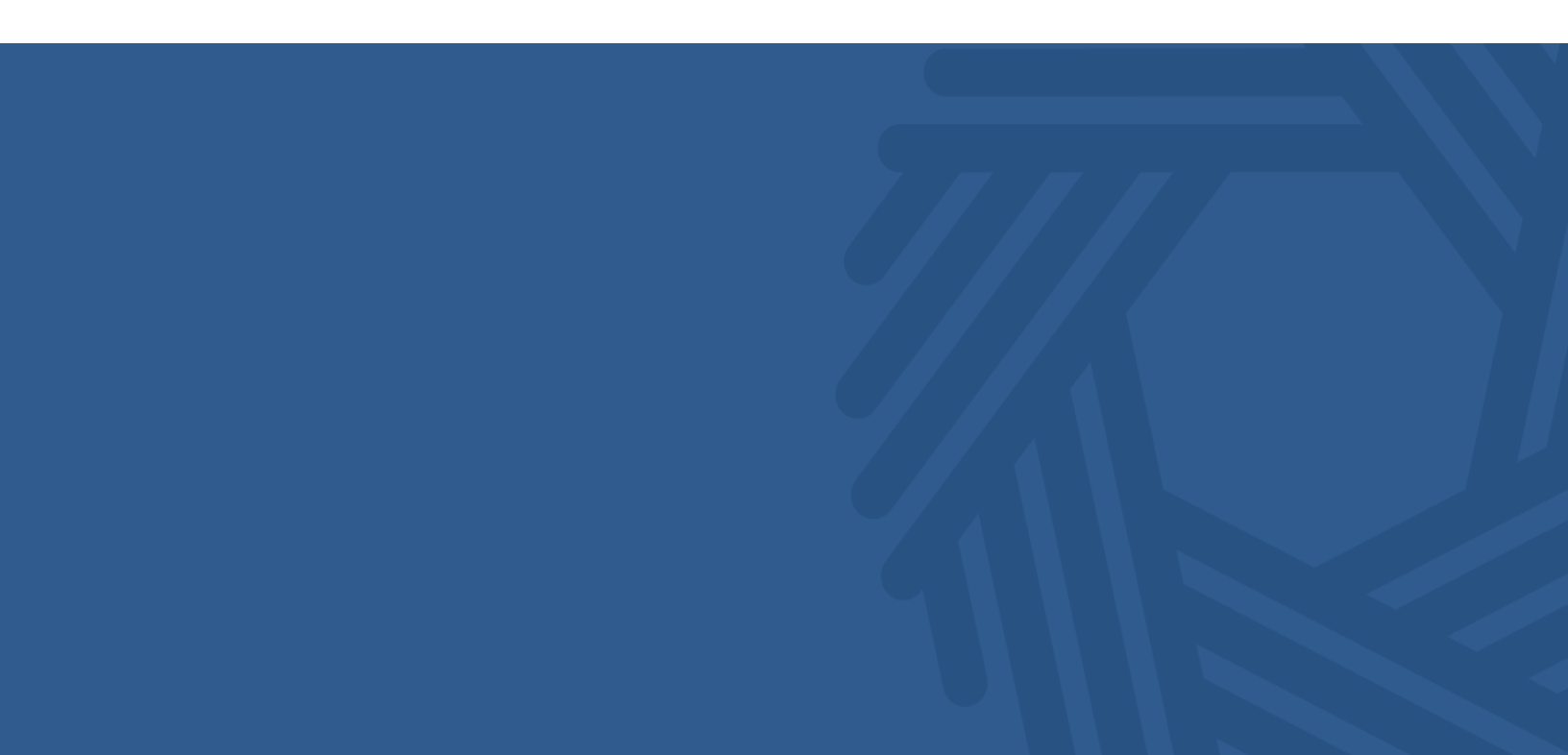

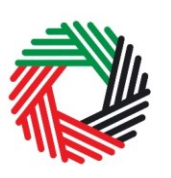

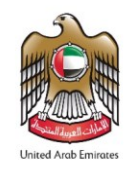

## Contents

| 1.   | Brief overview of this user guide               | 3  |
|------|-------------------------------------------------|----|
| 2.   | Excise Tax Suspension Overview                  | 4  |
| 3.   | Excise Tax Suspension forms                     | 5  |
| 3.1. | . EX201A – Import Declaration                   | 5  |
| 3.2. | . EX201B – Consumed Goods & Release Declaration | 14 |
| 3.3. | . Request to add a product to the FTA list      |    |

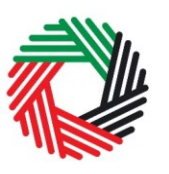

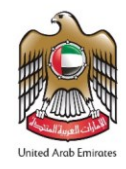

#### 1. Brief overview of this user guide

This guide will help you navigate the e-Services portal from a systems perspective, and is designed to be read in conjunction with the Excise Tax Clearing Company User Guide | Registration & Amendments. This guide is intended to help you to:

- suspend Excise Tax upon import;
- release suspended Excise Tax for goods that have been exported; and
- declare consumed goods.

This guide will also help you understand

- the icons and symbols used in the forms
- the Excise Tax Suspension compliance obligations that an Excise Tax Clearing Company has to comply with; and
- the various declaration forms that need to be filed by an Excise Tax Clearing Company in the UAE.

The sections of the guide provide a detailed explanation of each type of declaration form and who, how and when the Excise Tax Clearing Company should complete and submit each declaration form to the FTA.

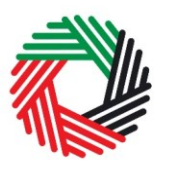

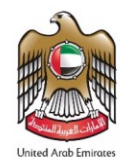

### 2. Excise Tax Suspension Overview

As an Excise Tax Clearing Company, you are required to declare the Excise Goods that you will be importing into the UAE on behalf of the importer. You will be allowed to defer Excise Tax up to the value of the guarantee amount held by the FTA in respect of the guarantee you paid when you registered as an Excise Tax Clearing Company (TINCE) or subsequently amended guarantee amount, where applicable.

You will also be required to, on behalf of the importer, declare the Excise Goods that are consumed in the UAE. You will need to pay the Excise Tax applicable on the consumed quantities.

For easier reference, please find below a high level description of the forms that you will need to complete for Excise Tax suspension activities.

- EX201A Excise Tax Suspension Import Declaration
- **EX201B** Excise Tax Suspension Consumed Goods & Release Declaration

The value of the Excise Goods and the Excise Tax will be pre-populated in the above forms based on a standard price list that is published by the FTA.

The next sections of this User Guide will help you understand the requirements to complete each of these declarations forms.

**Note:** Only products related to the category selected by you during your Excise Tax Clearing Company (TINCE) registration should be added into the various declarations or forms that you submit to the FTA. Therefore, if you would need to report additional types of Excise Goods via the forms, you should first amend your Excise Tax Clearing Company (TINCE) registration and add the new types of Excise Goods before you report them on any of the forms.

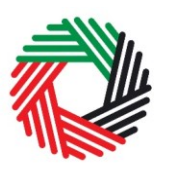

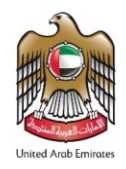

## 3. Excise Tax Suspension forms

This section will guide you through the process to complete your Excise Tax Suspension import declaration forms. You should use these forms to declare Excise Goods that will be imported into the UAE in respect of which you want to use the Excise Tax suspension.

#### 3.1. EX201A – Import Declaration

- Used by: Importers who will import goods requiring customs clearance
- Frequency: No limit as long as the excise tax on the goods is covered by the guarantee
- Impact: Tax liability suspended

Below is the process that an Excise Tax Clearing Company (TINCE) should follow in order to declare the importers Excise Goods and have them cleared through Customs. This process applies **every time** you import Excise Goods on behalf of an importer requiring Customs clearance.

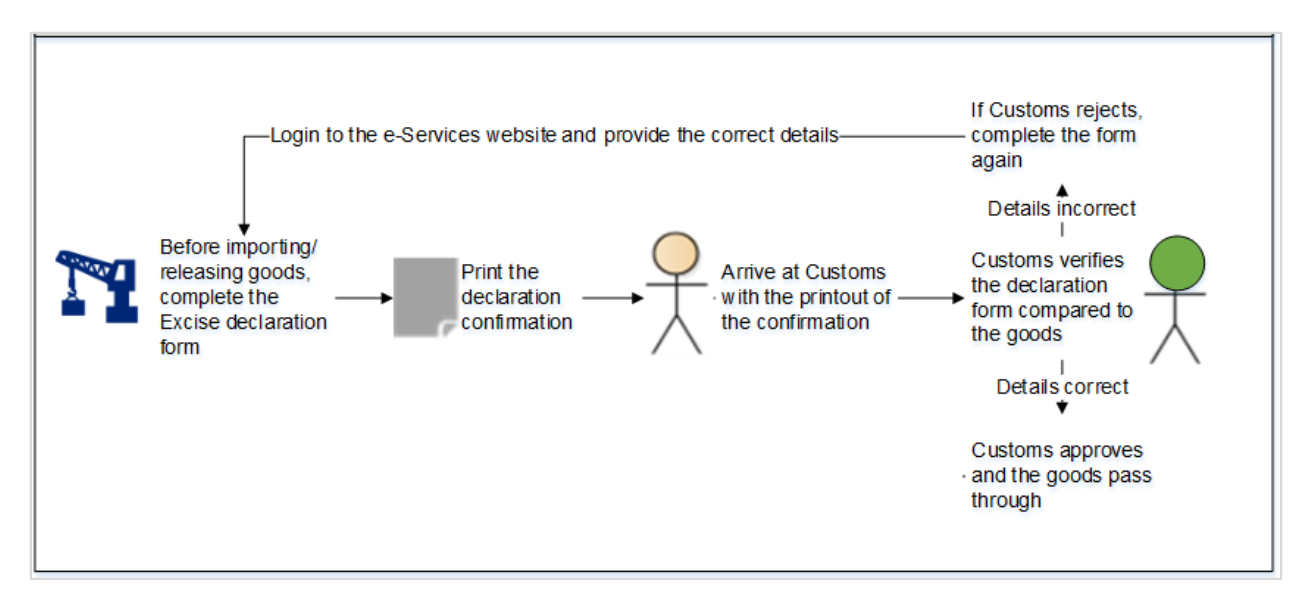

Follow the instructions below to complete your import declaration and receive Customs clearance.

1) Navigate to the tab that displays 'Excise Tax'

| DASHBOARD | MY PROFILE | DOWNLOADS | MY PAYMENTS | EXCISE TAX    | EXCISE GOODS LIST | VAT | SPECIAL REFUNDS | CLEARANCE CERTIFICATE |
|-----------|------------|-----------|-------------|---------------|-------------------|-----|-----------------|-----------------------|
|           |            |           | CI          | ickon this ta | ab                |     |                 |                       |

5 Excise User Guide | Excise Tax Clearing Company Imports, Release & Consumption

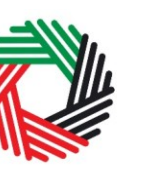

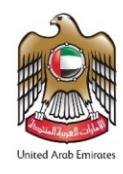

- 2) Initiate the form by clicking on the 'EX201A Excise Tax Suspension Import Declaration button shown below. 1) Clickon thistab Þ P R ⇔ Instructions EX201 - Excise Goods EX201A - Excise Tax EX201B - Excise Tax that require Customs Suspension - Import Suspension - Consumed clearance Declaration Goods & Release Declaration 2) Click to initiate the form EX201A – Excise Tax Suspension - Import Declaration Excise Tax Suspension - Import Declaration EX201A - New Import Declaration
- 3) Follow the steps below to complete the form

Type of importer - Natural Person or Legal Person. The information that you will be required to provide depends on whether you are a Natural or Legal Person, please see below.

A. If you have selected Natural Person, complete the following information

| EX201A – Excise Tax Suspension - Import Declaration                                          |                                |
|----------------------------------------------------------------------------------------------|--------------------------------|
| Please select the type of importer* <ul> <li>Natural Person</li> <li>Legal person</li> </ul> |                                |
| Legal name of entity (English)*                                                              | Legal name of entity (Arabic)* |
| Phone/Mobile country code* Please select                                                     | Contact Number*                |
| Address*                                                                                     |                                |
| Is the importer resident in the UAE? <sup>★</sup><br>● Yes ● No                              |                                |

- Enter the name of the Natural Person in English;
- Enter the name of the Natural Person in Arabic;
- Select the country code of the mobile number of the Natural Person;
- Enter the mobile number of the Natural Person;
- 6 Excise User Guide | Excise Tax Clearing Company Imports, Release & Consumption

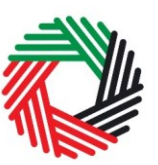

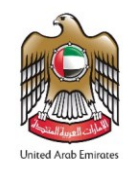

- Enter the physical business address of the Natural Person;
- Select if the importer is a resident of the UAE and follow the instructions below to continue.

If you have selected 'Yes' for the question 'Is the importer a resident of the UAE?' then you will be required to enter the details of the Emirates ID of the importer as shown below (2) Select the expiry date of the Emirates ID

| nirates ID number*                 | Emirates ID expiry date (dd/mm/yyyy)* |          |
|------------------------------------|---------------------------------------|----------|
|                                    |                                       | <b>#</b> |
|                                    |                                       |          |
| pload scanned copy of Emirates ID* |                                       |          |

3) Upload a copy of the Emirates ID

If you have selected 'No', you will be required to provide the passport details of the importer as shown below.

| Nationality as shown on Passport*  | Passport number *                           |
|------------------------------------|---------------------------------------------|
| Please select nationality          |                                             |
| Passport expiry date (dd/mm/yyyy)* | Upload a scanned copy(ies) of the Passport* |
| <u> </u>                           | Choose files to upload Choose Files         |
|                                    |                                             |

- Select the Natural Person's nationality from the list;
- Enter the passport number as shown on the passport;
- Select the expiry date of the passport;
- Upload a copy of the passport. Accepted file types are PDF, JPG, PNG and JPEG. The individual file size limit is 5 MB.

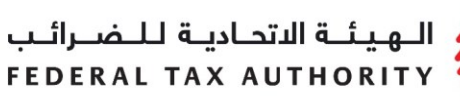

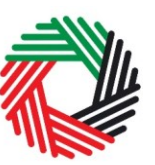

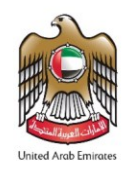

B. If you have selected "Legal Person" as the importer type, then you will be required to provide the following information regarding the details of the company.

| EX201A – Excise Tax Suspension - Import Declaration                                          |                                |
|----------------------------------------------------------------------------------------------|--------------------------------|
| Please select the type of importer* <ul> <li>Natural Person</li> <li>Legal person</li> </ul> |                                |
| Legal name of entity (English)*                                                              | Legal name of entity (Arabic)* |
| Phone/Mobile country code*                                                                   | Contact Number*                |
| Please select 🔹                                                                              |                                |
| Address*                                                                                     |                                |
| Upload Scan of Certificate of Incorporation or Trade License*                                |                                |
| Choose files to upload Choose Files                                                          |                                |

- Enter the legal name of the entity in English;
- Enter the legal name of the entity in Arabic;
- Select the country code of the phone or mobile number of the entity;
- Enter the phone or mobile number of the entity;
- Enter the physical address of the entity;
- Upload a copy of the Certificate of Incorporation or the Trade License of the company. Accepted file types are PDF, JPG, PNG and JPEG. The individual file size limit is 5 MB.
- 4) Add information about when and where the goods will arrive in the UAE.

| Emirate Arriving to* | Expected date of import* |
|----------------------|--------------------------|
| Please select 🔹      | <b>**</b>                |
| Port of Entry*       |                          |
| Please select 🔹      |                          |

- Select the Emirate where the goods will arrive;
- Select the expected date of arrival of the goods;
- Select the port of entry.

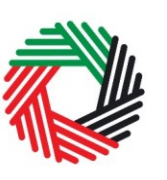

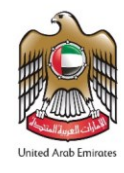

5) For the next step, add the Excise Goods that will be imported. You can select the items from the FTA published list of Excise Goods as shown below.

You will be required to enter the item codes of the Excise goods being imported.

To find out the item code for a product, click on "Item Search". The Item Search page (as shown below) will appear in a new tab. Search for your product and once found copy the "Item Code" and paste it back in the search bar in the original tab.

| Excise Goods        |             |                  |                     |                      |                           | tem Search    | 1) Click here to search<br>for your Item Codes |
|---------------------|-------------|------------------|---------------------|----------------------|---------------------------|---------------|------------------------------------------------|
| Search by item code |             |                  | Search Product      |                      |                           |               |                                                |
| 4) Pa               | aste Item c | ode              |                     |                      |                           |               |                                                |
| tem Search          |             |                  |                     |                      |                           |               |                                                |
|                     |             |                  |                     | EX701 - Request to a | add product to the publis | shed FTA list |                                                |
| Item code:          |             |                  | HS Code:            |                      |                           |               |                                                |
| Contains            | ~           |                  | Contains            | ~                    |                           |               |                                                |
| Item Description:   |             |                  | Product Description |                      |                           |               |                                                |
| Contains            | ~           |                  | All                 | ~                    |                           |               |                                                |
| Brand:              |             |                  |                     |                      |                           |               |                                                |
| Contains            | ~           |                  |                     |                      |                           |               |                                                |
| Reset               | 2) S        | earch for Item   | code                |                      |                           |               |                                                |
|                     | HS Code     | Item Description | Product Description | Brand                | Unit of Measurement       | Excise price  |                                                |
| GTIN Item code      |             |                  |                     |                      |                           |               |                                                |

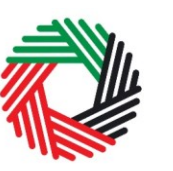

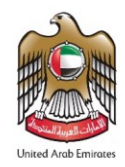

| 4971502                                             |   | Search Product                                          |
|-----------------------------------------------------|---|---------------------------------------------------------|
| Item code*                                          |   | HS Code*                                                |
| 4971502                                             |   | 22 02 10 21                                             |
| Country of origin*                                  |   | Brand*                                                  |
| United Arab Emirates                                | · | Brand name                                              |
| Item Description*                                   |   | Unit of Measurement*                                    |
| Item Description                                    |   | Unit V                                                  |
| Product Description *                               |   | Excise tax (%)*                                         |
| Carbonated drinks                                   | · | 50                                                      |
| Retail Selling Price as per the FTA published list* |   | 2) Set the quantity in the unit of measurement          |
| 5                                                   |   |                                                         |
| Designated Price*                                   | 0 | Quantity*                                               |
| 3                                                   |   | 1                                                       |
|                                                     |   |                                                         |
| 2) Price can be increased                           |   | 3) Clickhere to add product to list Add product to list |

Once you have pasted your item code into the "Search Product", the details of the product will be auto-populated as below.

After clicking on "Add Product to list", you will see the calculated Excise Tax due in the table on the declaration form, as below.

| HS Code        | ltem<br>code | Quantity | Item Description | Product<br>Description | Brand | Unit of<br>Measurement | Excise<br>price | Excise Tax | Tax Suspension | Delete |
|----------------|--------------|----------|------------------|------------------------|-------|------------------------|-----------------|------------|----------------|--------|
| 22 02 10<br>21 | 4971502      | 1        | Item description | Carbonated drinks      | Brand | Unit                   | 3.00 AED        | 1.50 AED   | No             | 圃      |

## This process of adding products to the declaration can be repeated again to declare additional items and their quantities.

If your product is not on the published list, you can request to add a product to the FTA list. You can refer to section 3.2 for more details about the process.

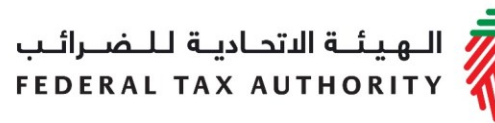

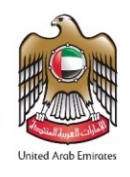

6) The Authorised signatory section will need to be completed next as described below.

In case the person authorised to import the goods is a resident of the UAE then you will need to enter the person's Emirates ID details in addition to the information fields shown below.

| Joh Title*                                                 |           |                                                                                                    |       |
|------------------------------------------------------------|-----------|----------------------------------------------------------------------------------------------------|-------|
| ob The                                                     |           |                                                                                                    |       |
| Vame in English *                                          |           | Name in Arabic*                                                                                               |       |
|                                                            |           |                                                                                                    |       |
| Is the Authorised Signatory a resident of the UAE?*        |           |                                                                                                    |       |
| © Yes ⊛ No                                                 |           |                                                                                                    |       |
| Passport issuing country*                                  |           | Passport number*                                                                                              |       |
| Please select                                              | •         |                                                                                                    |       |
| Passport expiry date (dd/mm/yyyy)*                         |           | Upload a scanned copy(ies) of the Passport*                                                                   |       |
|                                                            | <b>**</b> | Choose files to upload Choose                                                                                 | Files |
|                                                            |           |                                                                                                    |       |
| Phone/Mobile country code *                                |           | Phone/Mobile number*                                                                                          | đ     |
| Phone/Mobile country code*<br>Please select                | Ţ         | Phone/Mobile number*                                                                                          | đ     |
| Phone/Mobile country code * Please select E-mail address * | v<br>()   | Phone/Mobile number* Please upload a scan of a signed document proving that you have the necessary authority* | 6     |

- Enter the job title of the authorized signatory;
- Enter the authorized signatory's name in English;
- Enter the authorized signatory's name in Arabic;
- Enter the passport details of the authorised signatory issuing country, passport number, date of expiry and upload a copy of the passport. Accepted file types are PDF, JPG, PNG and JPEG. The individual file size limit is 5 MB;
- Enter the Country code and the mobile number of the authorised signatory;
- Provide the email address of the authorised signatory;
- Upload a scanned copy of the proof of authority. This could be a Power of Attorney or similar document. Accepted file types are PDF, JPG, PNG and JPEG. The individual file size limit is 5 MB.

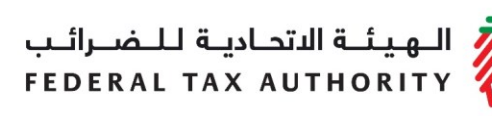

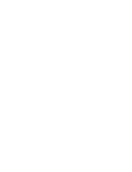

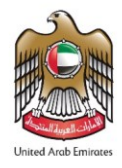

In case the authorized signatory is a resident of the UAE, you will need to add the details of the authorized person's Emirates ID as shown below.

| Enter the Emirates ID number*  Expiry date of Emirates ID (dd/mm/yyyy)* Upload a scanned copy(ies) of Emirates ID* | Is the Authorised Signatory a resident of the UAE?*<br>● Yes ◎ No |   |                                            |              |
|----------------------------------------------------------------------------------------------------|-------------------------------------------------------------------|---|--------------------------------------------|--------------|
| Expiry date of Emirates ID (dd/mm/yyyy)* Upload a scanned copy(ies) of Emirates ID*                                | Enter the Emirates ID number*                                     |   |                                            |              |
| Choose Files to upload Choose Files                                                                                | Expiry date of Emirates ID (dd/mm/yyyy)*                          | Ê | Upload a scanned copy(ies) of Emirates ID* | Choose Files |

7) The date of submission will be auto-populated to reflect the date on which the import declaration is submitted. You can select the preferred language of communication as shown below.

| Date of submission (dd/mm/yyyy)* | Preferred language of communication * |   |  |  |
|----------------------------------|---------------------------------------|---|--|--|
| 18/04/2020                       | English                               | • |  |  |

8) Once you have completed the form and declared all your excisable goods, click on the declaration, as shown below, to confirm that you agree to the declaration terms and conditions.

| Declaration                                                                                                    |  |
|----------------------------------------------------------------------------------------------------|--|
| By submitted this Excise Tax Suspension Import Declaration on behalf of the importer, you acknowledge and agree that: <ul> <li>All information provided by me is true, accurate and complete; and that I have provided all supporting information or documentation which has been requested of me, or which I think may be relevant;</li> </ul> |  |
| <ul> <li>I guarantee the total Excise Tax amount that is to be suspended and agree to comply with all the relevant tax laws and policies in regards to the suspension of<br/>Excise Tax;</li> </ul>                                                                                                    |  |
| The FTA may share any information that I provide through the website to any relevant third-parties in accordance with the Federal laws of the UAE or policies of the UAE government as updated from time to time                                                                                                    |  |

9) To submit the Excise Tax Suspension - Import Declaration form, carefully review all of the information entered on the form after completing mandatory fields and confirming the declaration.

Once you are certain that all of the information is accurate and complete, click on the 'Submit' button at the bottom right hand corner of the screen.

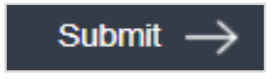

12 Excise User Guide | Excise Tax Clearing Company Imports, Release & Consumption

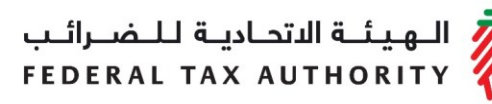

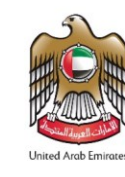

To review the status of your Excise Tax Suspension - Import Declaration for your imports requiring Customs clearance, click on the 'Excise Tax' tab and look next to *Status* on the 'EX201A – Excise Tax suspension – Import Declaration clearance' page.

The form can be viewed by clicking on the "Transaction Number".

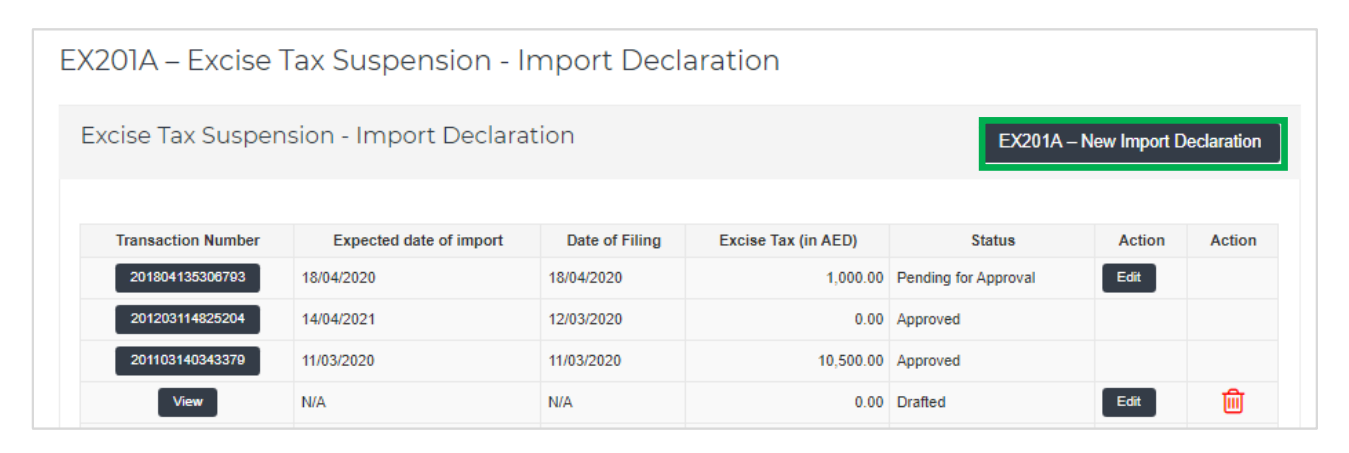

- **Drafted** means the declaration form has not been completed or submitted by the applicant;
- **Pending for Approval** means the declaration form has been successfully submitted and is pending approval by Customs;
- **Approved** means the declaration form has been Approved by Customs and that your import declaration is Approved.

10) Print the declaration confirmation

Once the EX201A form has been submitted and approved, a declaration confirmation will be emailed to you. The declaration confirmation as shown on the right includes your TINCE, Transaction Number, quantity of goods, and item details.

This confirmation should be printed out and presented to the Customs Department upon entry for verification of the import declaration and Excise Tax Suspension.

| ـة لـلـضـرائـب<br>FEDERAL TA | هيئة الاتحادي<br>X AUTHORIT | , T                         |                        |                                   | United Arab Emise     |  |
|------------------------------|-----------------------------|-----------------------------|------------------------|-----------------------------------|-----------------------|--|
|                              | ة المتحدة                   | تقائية الى الامارات العربية | خاضعة للضريبة الان     | إقرار استيراد سلع                 |                       |  |
|                              | Declaration fo              | r Import of Excise Taxa     | ble goods into th      | e United Arab Emirat              | es                    |  |
| TRN                          |                             | 100000                      | 038800007              |                                   | م التسجيل الضريبي     |  |
| ransaction Number            |                             | 296                         | 374671                 | المعاملة                          |                       |  |
| Full Arabic legal name       |                             |                             |                        | سم القانوني الكامل باللغة العربية |                       |  |
| ull English legal name       |                             |                             |                        | للغة الانجليزية                   | سم القانوني الكامل با |  |
| Port of Entry                |                             | Al Hamriyyah F              | ree Zone, Sharjah      |                                   | هذ الدخول             |  |
| Emirate Arriving t           | 0                           | Sh                          | arjah                  | لع إليها                          | مارة التي ستصل السا   |  |
| Date of Import               |                             | 10/1                        | 1/2017                 |                                   | يخ الاستيراد          |  |
| Item Code                    | Brand                       | Item Description            | Product<br>Description | Retail Selling Price              | Quantity              |  |
| 4971502                      |                             | 1                           |                        | 3.00 AED                          | 1                     |  |
| Total Excise                 | Гах                         | . 1.5                       | 0 AED                  | نتقائبة                           | مالي الضربية الا      |  |

Once the Customs Department approves the declaration, the status of the form will show as Approved.

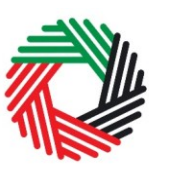

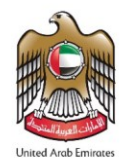

#### 3.2. EX201B – Consumed Goods & Release Declaration

- Used by: Clearing Companies to declare Excise Goods released for consumption in the UAE and/or to release suspended Excise Goods upon export from the UAE.
- Frequency: One per Import Declaration. If the imported Excise Goods will be re-exported at different times, then you will need to declare them in separate Import Declarations. For example: if 100 units are to be imported on the 10<sup>th</sup> of which 40 units are to be re-exported on the 15<sup>th</sup> and 60 units are to be re-exported on the 20<sup>th</sup>, then you will need to declare 40 units in one import declaration and 60 units in another import declaration.
- Impact: Positive Tax Liability on the consumed quantity

Follow the instructions below to complete 'EX201B-Consumed Goods & Release Declaration' form.

1) Navigate to the tab that displays 'Excise Tax

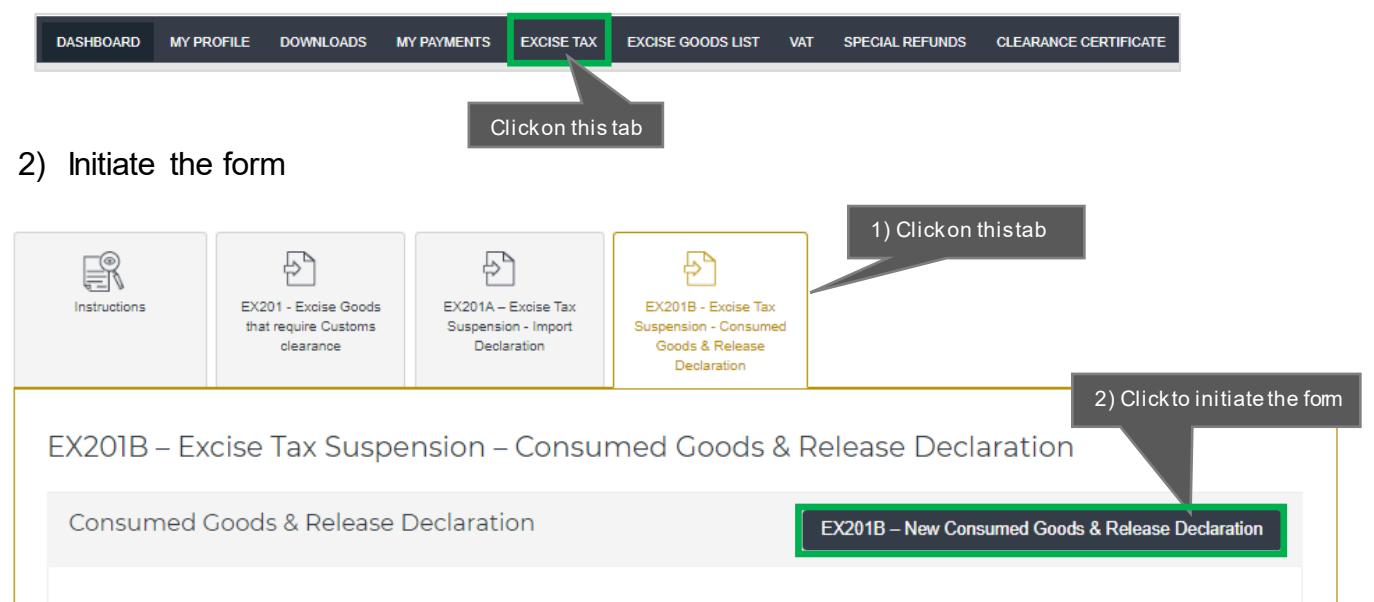

**Note:** You must declare the quantity released for consumption in the UAE per Import Declaration. You will need to pay the Excise Tax due on that quantity. The suspended Excise Tax on the remaining quantity will come to the FTA for release approval. Once approved by the FTA, you will need to pay the Excise Tax due on the consumed quantity. On successful payment, the full amount will be released (i.e. the suspended amount on consumed and released goods).

14 Excise User Guide | Excise Tax Clearing Company Imports, Release & Consumption

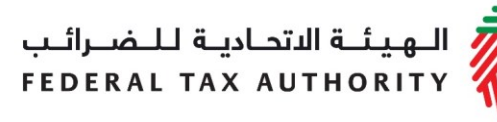

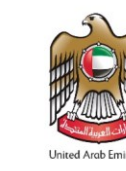

Complete the form as described in the sections below.

3) Basic Information will be auto-populated from your Excise Tax Clearing Company (TINCE) registration details as shown in the screenshot below.

| Basic Information                           |                                            |
|---------------------------------------------|--------------------------------------------|
| TINCE<br>1002042040000CE                    |                                            |
| Legal name of entity (English)<br>Sun Cargo | Legal name of entity (Arabic)<br>مین کارچو |

4) Enter the import declaration number and click on 'Show Declaration'.

| Consumed & Released goods           |                                              |                   |            |
|-------------------------------------|----------------------------------------------|-------------------|------------|
| Import Transaction Number           | ) Enter the transaction number of the import | 2) Clickon Show D | eclaration |
| Search By import transaction number | Show De                                      | claration         |            |
|                                     |                                              |                   |            |

The items in the import declaration will be shown in a table and you can enter the consumed quantity amount against each item as shown below. The Consumed Quantity cannot be more than the Quantity of the item.

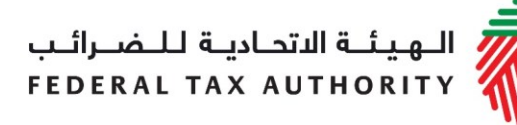

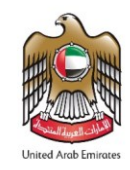

|                | 50555555     | 7        |                       |                   |                            |                     |                        |       |                        |                                                    |
|----------------|--------------|----------|-----------------------|-------------------|----------------------------|---------------------|------------------------|-------|------------------------|----------------------------------------------------|
| HS Code        | Item<br>code | Quantity | Excise price<br>(AED) | Consumed Quantity | Quantity to be<br>released | Item<br>Description | Product<br>Description | Brand | Unit of<br>Measurement | Tax due on<br>consumed<br>excise<br>goods<br>(AED) |
| 22 02 10<br>21 | 4971502      | 1000     | 10.00                 | 200               | 800                        | Item<br>Description | Carbonated<br>drinks   | Brand | Unit                   | 1000.00                                            |

Once you enter the Consumed Quantity, the Excise Tax on that amount will be auto-calculated and displayed as shown above, as *Excise Tax Due on Consumed Goods*, and the remaining amount will be available as *Excise Tax Requested to be Released*.

5) You will need to upload the export certificate for the Excise Goods that will be exported for the relevant excise tax to be released.

| Upload Export Certificate | <del>9</del> | Upload copy            | pload copy of Export Certificate |  |  |
|---------------------------|--------------|------------------------|----------------------------------|--|--|
| Upload Export Certificate | 0            | Choose files to upload | Choose Files                     |  |  |
|                           |              |                        |                                  |  |  |

**Note**: Please note that in some case additional documents will be requested from the (TINCE) user which can be scanned with the Export Certificate.

6) The Authorised Signatory section will be auto-populated from your Excise Tax Clearing Company (TINCE) registration details. You will not be able to edit this section unless you submit an amendment to your VAT Clearing Company (TINCO) registration details.

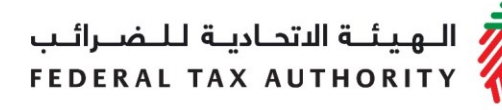

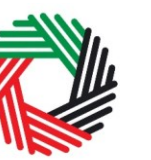

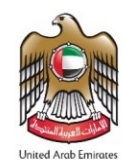

| Name (English)              | Name (Arabic)                   |           |
|-----------------------------|---------------------------------|-----------|
| Reece Harris                |                                 | ريس ھاريس |
| Mobile country code         | Mobile number                   |           |
| United Arab Emirates (+971) | ▼ 11223344                      |           |
| E-mail address              | Date of submission (dd/mm/yyyy) |           |
| reece.namis@gmail.com       | 24/07/2019                      |           |

Once you have completed the form and included all your excisable goods that will be consumed, click on the form as shown below to confirm that you agree to the terms and conditions.

| Declaration                                                                                                    |
|----------------------------------------------------------------------------------------------------|
| By submitting this Consumed Goods & Release Declaration on behalf of the importer, you acknowledge and agree that:<br>All information provided by me true, accurate and complete; and that I have provided all supporting information or documentation which has been requested |
| of me, or which I think may be relevant; <ul> <li>I agree to comply with all the relevant tax laws and policies in regards to the consumption of Excise Tax;</li> </ul>                                                                                                    |
| The FTA may share any information that I provide through the website to any relevant third-parties in accordance with the Federal laws of the UAE or policies of the UAE government as updated from time to time.                                                               |
|                                                                                                    |

To submit the Excise Tax Suspension Consumed Goods and Release Declaration, carefully review all of the information entered on the form after completing mandatory fields and confirming the declaration.

Once you are certain that all of the information is correct, click on the Submit' button at the bottom right hand corner of the screen.

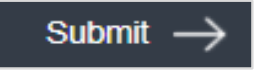

To review the status of your Excise Tax Suspension Consumed Goods & Release Declaration, click on the 'Excise Tax' tab and look next to *Status* on the "EX201B- Excise Tax Suspension - Consumed Goods & Release Declaration" dashboard.

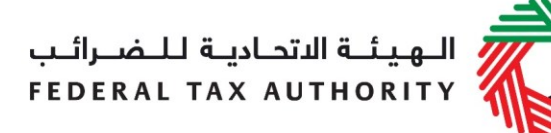

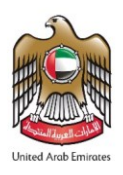

Consumed Goods & Release Declaration

EX201B – New Consumed Goods & Release Declaration

| Transaction Number    | Date of original import | Original import<br>transaction number | Date of<br>Filing | Excise Tax due on consumed goods (AED) | Excise Tax requested to be released (AED) | Status              | Action  |
|-----------------------|-------------------------|---------------------------------------|-------------------|----------------------------------------|-------------------------------------------|---------------------|---------|
| 201804135306793-<br>1 | 18/04/2020              | 201804135306793                       | 18/04/2020        | 200.00                                 | 800.00                                    | Pending             |         |
| 201203114825204-<br>1 | 14/04/2021              | 201203114825204                       | 18/04/2020        | 3000.00                                | 15000.00                                  | Awaiting<br>Payment | Pay Now |

The form can be viewed by clicking on the "Transaction Number".

- **Drafted** means the Excise Tax Suspension Consumed Goods & Release Declaration has not been completed or submitted by the applicant;
- **Pending** means the Excise Tax Suspension Consumed Goods & Release Declaration has been submitted and is awaiting approval from the FTA.
- Awaiting Payment means that the Excise Tax against the consumed goods in the Excise Tax Suspension Consumed Goods & Release Declaration needs to be paid. You can use the 'Pay Now' button to pay using the payment gateway on eServices.

**Note:** The requested release amount will not be credited back to the TINCE account until the complete payment has been received by the FTA.

• **Approved** means the Excise Tax Suspension Consumed Goods & Release Declaration has been approved.

Note: This form can be edited in the draft state.

In case all the items are consumed and there is no amount to be released, then

- the declaration will not need approval from FTA, it will be auto approved once a successful payment has been made;
- you will not need to upload any further documents.

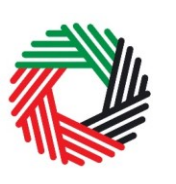

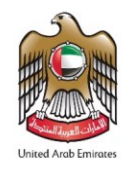

#### 3.3. Request to add a product to the FTA list

If your product is not on the published list, you can request the FTA to add a product to the list of excise products on the <u>"Excise Goods</u>"

EX701 - Request to add product to the published FTA list

List" page, by clicking on the 'EX701 - Request to add product to the published FTA list' button. On clicking the button, you will be redirected to the 'Product Registration Portal'. You will be able to submit a request to add a new product or edit an existing product. After submitting, the FTA will review the details of the requested product and decide whether the product should be added to the FTA list of excise products.